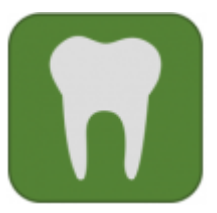

## Informationen zur Anmeldung für Wahlfächer (freiwillig)

Gemäß der Prüfungs- und Studienordnung der Ludwig-Maximilians-Universität München für den Studiengang Zahnmedizin (PStO) können Sie im 3. und/oder 4. Fachsemester freiwillig Wahlfächer belegen. Gemäß § 10 ZApprO werden die im Wahlfach erbrachten Leistungen benotet. Die Teilnahme am Wahlfach wird im persönlichen Kontoauszug (digitale Bescheinigungen nach §19 - § 21 der PStO) bestätigt und im Zeugnis über den Ersten Abschnitt der Zahnärztlichen Prüfung mit aufgenommen.

## 1. Anmeldung am Campusportal der Medizinischen Fakultät

Bitte melden Sie sich wie gewohnt mit Ihrer Campus-Kennung und dem Passwort im Campusportal unter https://www.oc.med.uni-muenchen.de/ über den **LMU-Login** an.

Sollte es zu **Problemen mit dem Login kommen**, wenden Sie sich bitte an den IT-Servicedesk (https://www.it-servicedesk.uni-muenchen.de).

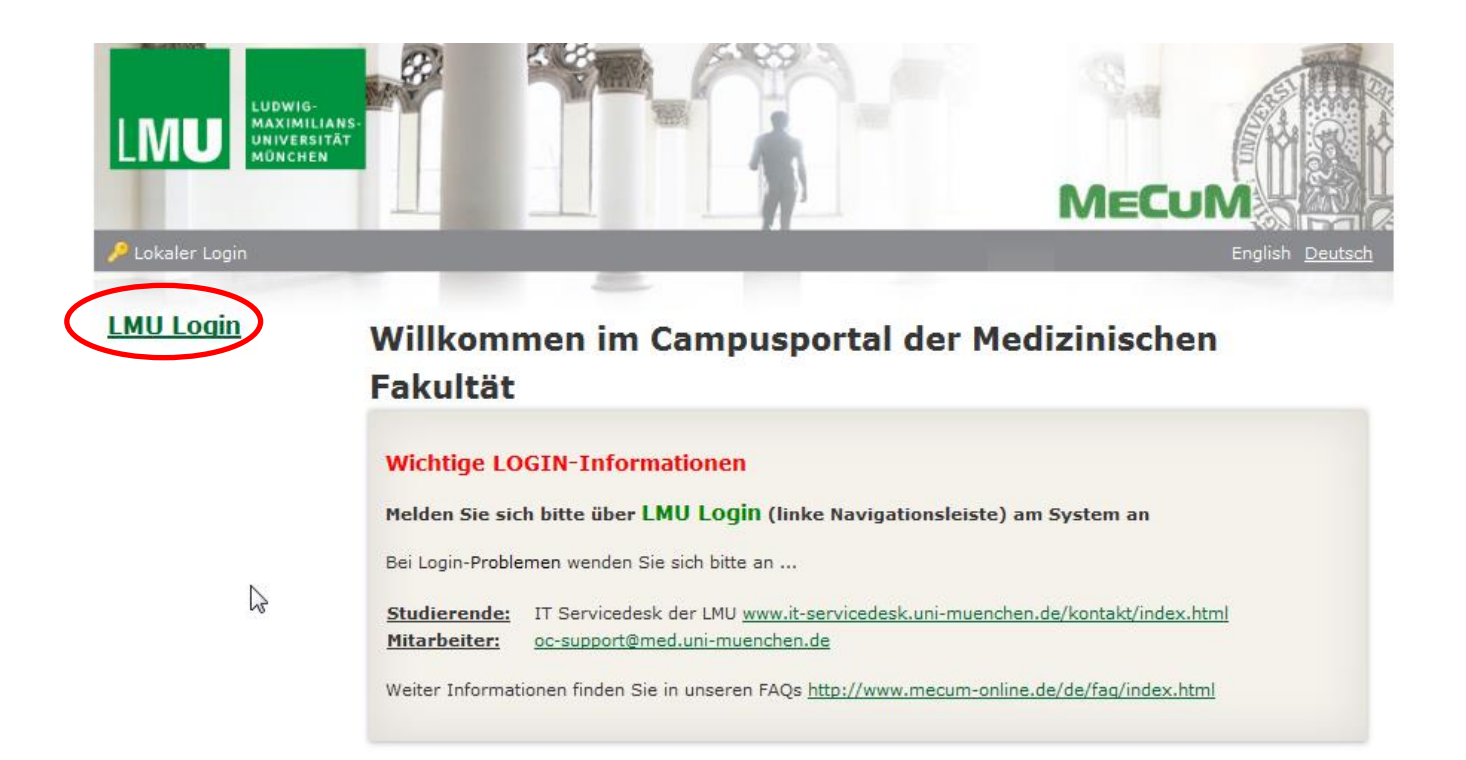

|                             |                                                    | A nicht eingeloggt                                                                                         |
|-----------------------------|----------------------------------------------------|----------------------------------------------------------------------------------------------------|
|                             | SIN                                                |                                                                                                    |
|                             |                                                    |                                                                                                    |
| Laria                       |                                                    |                                                                                                    |
| Dia paus Login Saita mahr   | orfahran                                           |                                                                                                    |
| Die neue Login-Seite – meni | enalien                                            |                                                                                                    |
|                             |                                                    | de LUIG- en al MUL Deservice adresses                                                                      |
| Benutzername                | Benutzername                                       | A Hilfe zur LMU-Benutzerkennung                                                                            |
| Benutzername<br>Passwort    | Benutzername                                       | Hilfe zur LMU-Benutzerkennung Kennung aktivieren (Erstanmeldung)                                           |
| Benutzername<br>Passwort    | Benutzername Passwort Passwort vergessen?          | Image: Hilfe zur LMU-Benutzerkennung         Kennung aktivieren (Erstanmeldung)         Kennung beantragen |
| Benutzername<br>Passwort    | Benutzername Passwort Passwort vergessen? Anmelden | Links     Links     Hilfe zur LMU-Benutzerkennung     Kennung aktivieren (Erstanmeldung)                   |

Impressum | Datenschutz

Verwenden Sie zum Login Ihre LMU Benutzerkennung.

## 2. Navigation im Campusportal

Nach erfolgreichem Login wird Ihnen automatisch die "Home"-Seite angezeigt. Im Folgenden werden Ihnen die Funktionen der linken Navigationsleiste aufgezeigt.

Links im Menü sehen Sie folgende Symbole: ⊕ "Kurse buchen" und ≡ "Meine Kurse". 1. Unter "Kurse buchen" sehen Sie Kursangebote, welche Sie selbst buchen können.

- 2. Unter "Meine Kurse" wird Ihnen eine Übersicht all Ihrer gebuchten Veranstaltungen angezeigt.

# 3. Anmeldung zu den Wahlfächern im Campusportal

| LIDWIG-<br>MAXIMILI<br>UNIVERSIT<br>MÜNCHEN |                                                                                                    |
|---------------------------------------------|----------------------------------------------------------------------------------------------------|
|                                             |                                                                                                    |
| Informationen                               | Startseite >                                                                                                    |
| MeCuM Website                               | Kursbuchung                                                                                                    |
| Humanmedizin                                |                                                                                                    |
| Zahnmedizin                                 |                                                                                                    |
| Schweigepflicht                             | 🔺 🇊 💙 Medizinische Fakultät                                                                                                    |
| und Datenschutz                             | 4 🛐 💙 Zahnmedizin                                                                                                    |
|                                             |                                                                                                    |
|                                             | 🔺 📁 Erster Studienabschnitt Zahnmedizin (neue ZApprO                                                                                                    |
| Navigation                                  | <ul> <li>Erster Studienabschnitt Zahnmedizin (neue ZApprO</li> <li>Wahlfach (neue ZApprO)</li> </ul>                                                                                    |
| Navigation                                  | <ul> <li>Erster Studienabschnitt Zahnmedizin (neue ZApprO</li> <li>Wahlfach (neue ZApprO)</li> <li>Wahlfach 1. Studienabschnitt</li> </ul>                                              |
| Navigation<br>Switch back                   | <ul> <li>Erster Studienabschnitt Zahnmedizin (neue ZApprO</li> <li>Wahlfach (neue ZApprO)</li> <li>Wahlfach 1. Studienabschnitt</li> <li>Englisch für Zahnmedizinstudierende</li> </ul> |

Klicken Sie ggf. links auf das Symbol 🖸 "Menü" um die Navigationsleiste auf der linken Seite zu öffnen.

Klicken Sie auf das Symbol "Kurse buchen" und bestätigen mit ggf. das aktuelle bzw. relevante Semester und Sie finden alle buchbaren Wahlfächer:

#### Startseite > Kursbuchung (Liste)

| WiSe 22/23                      |   |  |  |  |
|---------------------------------|---|--|--|--|
| Suche                           |   |  |  |  |
|                                 |   |  |  |  |
| Resilienz-Training              |   |  |  |  |
| Einführung in die Oralchirurgie |   |  |  |  |
| • 🗐                             |   |  |  |  |
|                                 | , |  |  |  |

Klicken Sie auf die Veranstaltung Ihrer Wahl 💷 ... und melden Sie sich mit Kurs buchen an.

## 4. Abmeldung zu den Veranstaltungen

Vor Anmeldeschluss haben Sie die Möglichkeit sich wieder selbst von einer Veranstaltung abzumelden.

Klicken Sie bitte dazu auf die jeweilige Veranstaltung und melden sich mit dem Button

Buchung stornieren wieder ab.

## 5. Umbuchung einer Veranstaltung

Sofern noch freie Plätze vorhanden sind, haben Sie die Möglichkeit sich vor Anmeldeschluss in eine andere Veranstaltung umzubuchen. Dazu stornieren Sie bitte zunächst Ihre ursprüngliche Buchung.

Viel Erfolg!

Ihr Studiendekanat Zahnmedizin